# Register as a Subscriber Organization Applicant

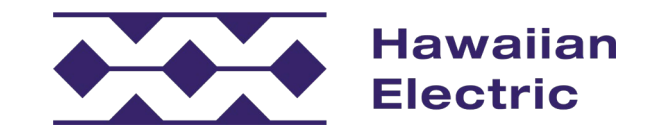

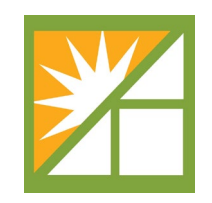

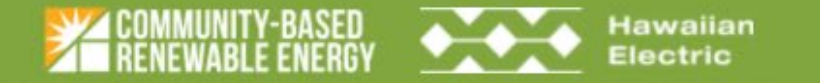

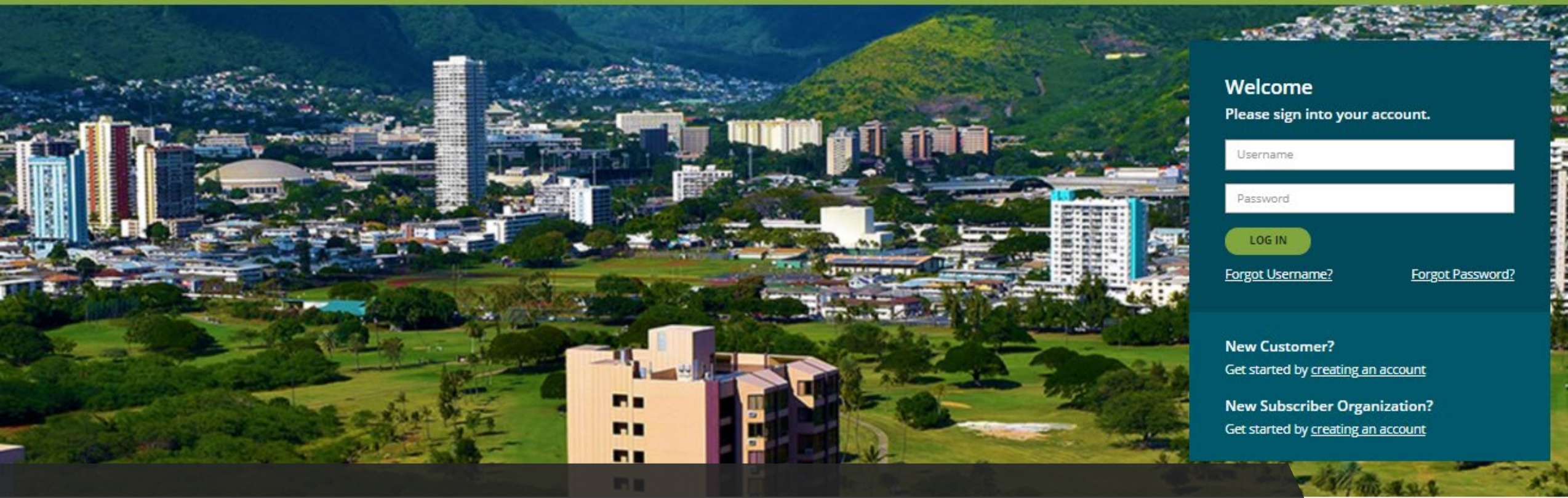

## STEP 1

### **Community-Based Renewable Energy**

# VISIT: https://communityenergyhawaii.com

esidential and commercial customers of the Hawaiian Electric who do not have access to privately owned rooftop

solar, including many renters and apartment dwellers.

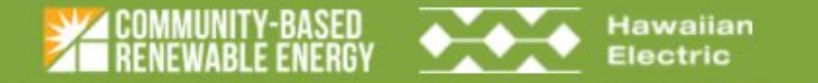

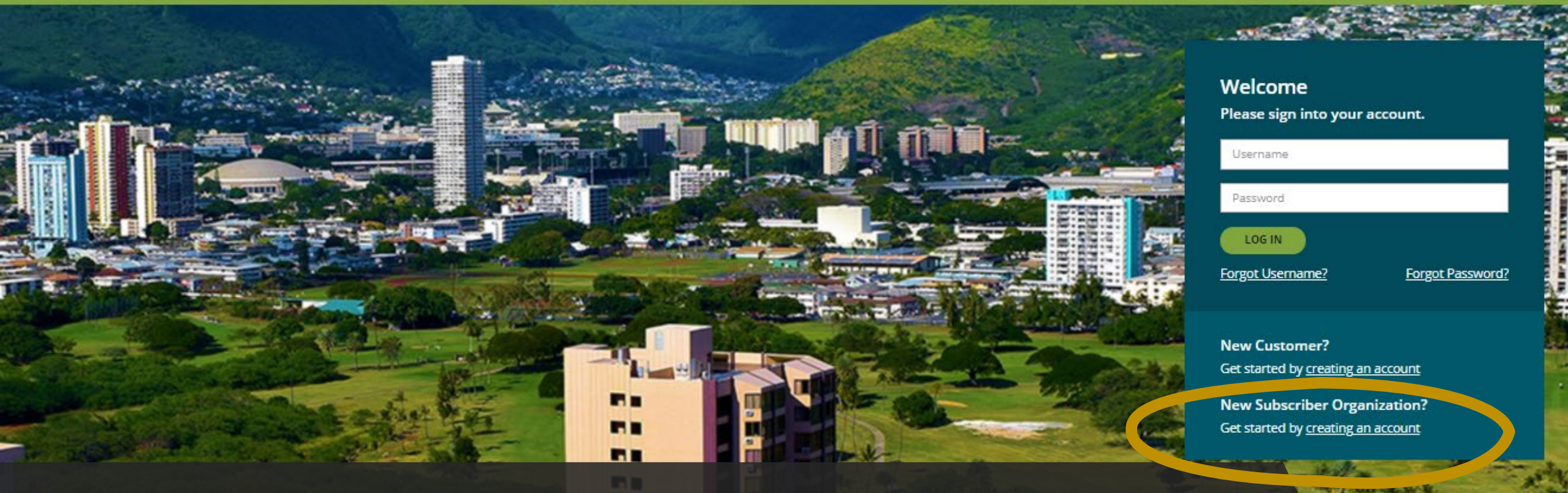

## STEP 2

### **Community-Based Renewable Energy**

#### SOLAR WITHOUT A ROOM

CLICK: New Subscriber Organization get started link

residential and commercial customers of the Hawaiian Electric who do not have access to privately owned rooftop

solar, including many renters and apartment dwellers

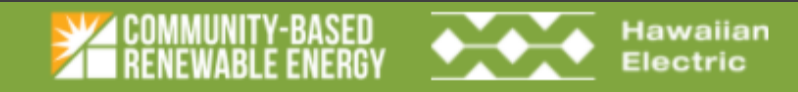

|    | Please enter the information below to set up your online account for the<br>Community-Based Renewable Energy program. (* <i>Required</i> ) |                              |           |       |   | 0 |
|----|----------------------------------------------------------------------------------------------------|------------------------------|-----------|-------|---|---|
|    | Subscriber Organization Name *                                                                                                    | Subscriber Organization Name |           |       | ] |   |
|    | Contact Person *                                                                                                    | Contact Person               |           |       | ] |   |
|    | Mailing Address Line 1 *                                                                                                    | Mailing Address Line 1       |           |       | ] |   |
|    | Mailing Address Line 2                                                                                                    | Mailing Address Line 2       |           |       |   |   |
|    | City *                                                                                                    | City                         | State *   | State |   |   |
|    | Zip Code *                                                                                                    | Zip Code                     | Country * | US    |   |   |
|    | Phone Number *                                                                                                    | 000 - 000 - 0000             |           |       |   | _ |
| РЗ |                                                                                                    |                              |           |       |   |   |

COMPLETE: all required fields. Please ensure that prior to registering as a Subscriber Organization applicant you understand the eligibility requirements for the program, and that the information provided is the legal business information for your proposed Subscriber Organization. READ and ACCEPT: terms and conditions SUBMIT: registration

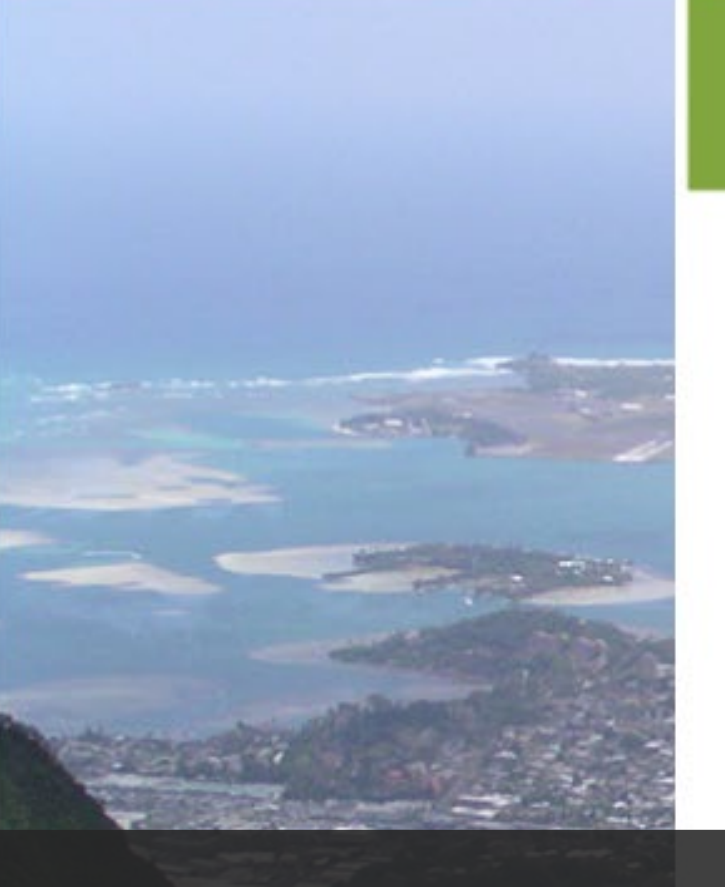

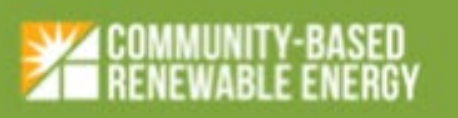

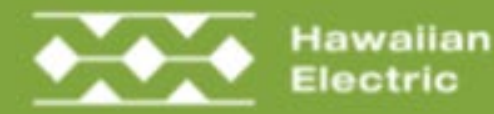

# You have successfully submitted a registration request

Aloha Subscriber Organization,

Your registration request for a Subscriber Organization User account has been successfully submitted. Once approved, you will receive an email with login information.

We are available to assist you with any questions regarding your account. If you need any additional help, please contact our CBRE team at <u>CBRE-EA@hawaiianelectric.com</u>

Visit hawaiianelectric.com/communitysolar, for more information.

Mahalo, CBRE Team

> Please do not reply to this message. This email was auto-generated and is not being monitored.

## STEP **4** Email Confirmation sent to submitted email address

Copyright © 2019 Hawaiian Electric, Inc

Hondraha, HJ 96813

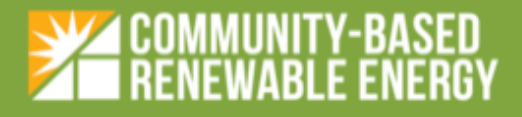

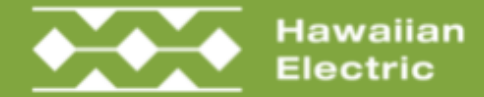

### Welcome to the Community-Based Renewable Energy Program

Aloha Subscriber Organization,

Mahalo for creating an online account for our Community Based Renewable Energy (CBRE) program! Please click the button to activate your account.

Your username: NewSO

ACTIVATE ACCOUNT

#### OR, COPY & PASTE THIS LINK INTO YOUR BROWSER

https://qa2.communityenergyhawaii.com/#/ResetPassword?code=86047D8A0B6F43AFB34B25285E59DC10&userId=E686203C-369B-42AD-BF65-5A13346D4F1F&expires=0z2XZB8BJBYtdUywBbfJc9mrXW/iCUQpStdcNSZCZJ+DF0EWEA7011j36I/fSjuW

### Once approved an activation email will be sent Use link to activate account in CBRE Portal

BRE Team

STEP 5

Please do not reply to this message. This email was auto-generated and is not being monitored.